## Connect to the Cisco VPN for access to Outlook, HS network, and Advance

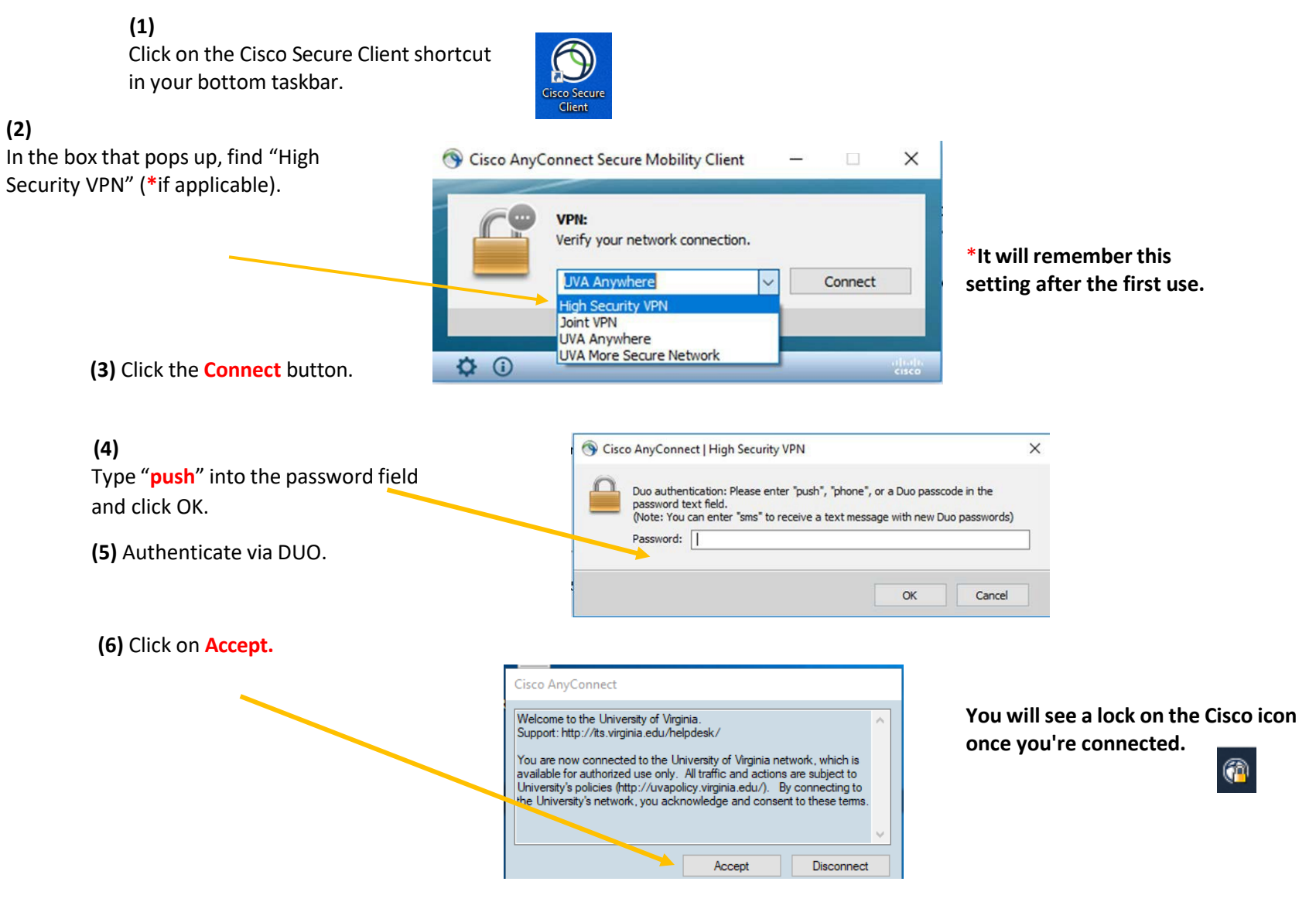

(7) Verify that you're connected to the network drives (F: & Y:, etc., as applicable).

(8) If not connected to the network drives, double click on the *Map-Drives.bat* file on your desktop.

(9) Open Outlook and you will also have access to Advance and Advancement Performance.